# Success with Syncing Grades SGY-to-IC

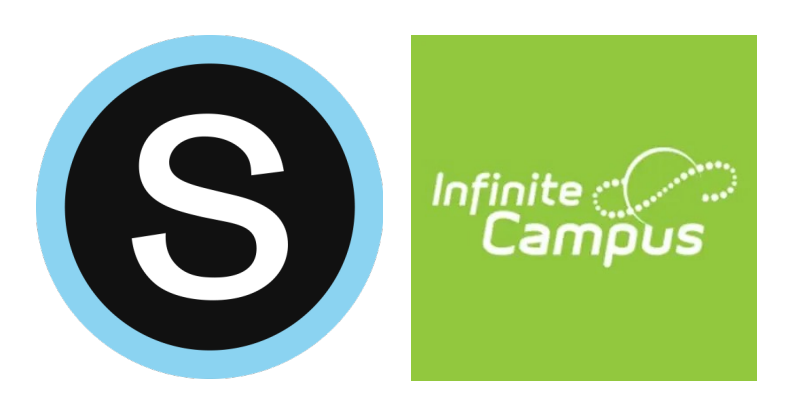

Mount Vernon 2023 R. Hall (LHRIC)

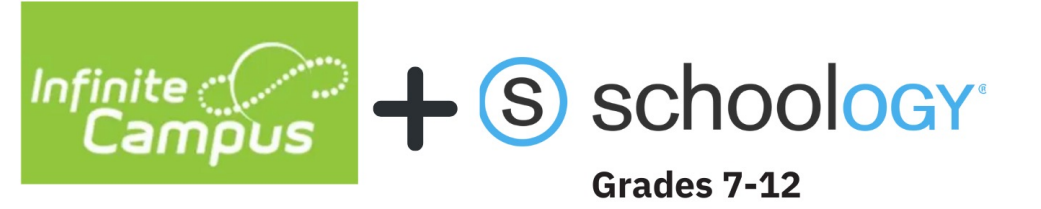

#### Video Tutorials for Setting Up Grade Sync between SGY & Infinite Campus.

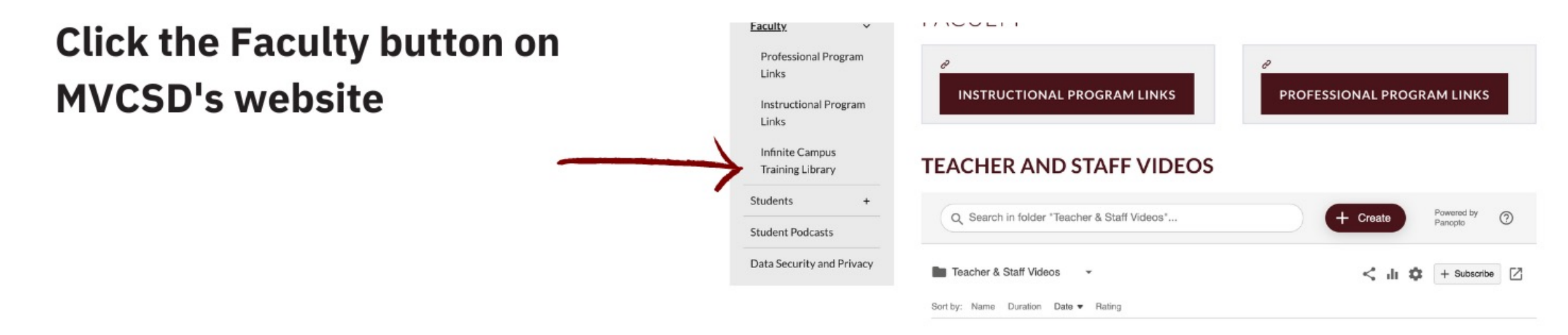

Then click on the **Infinite Campus Training Library** for Videos and Step by Step Instructions on Schoology Gradebook and syncing

View page.

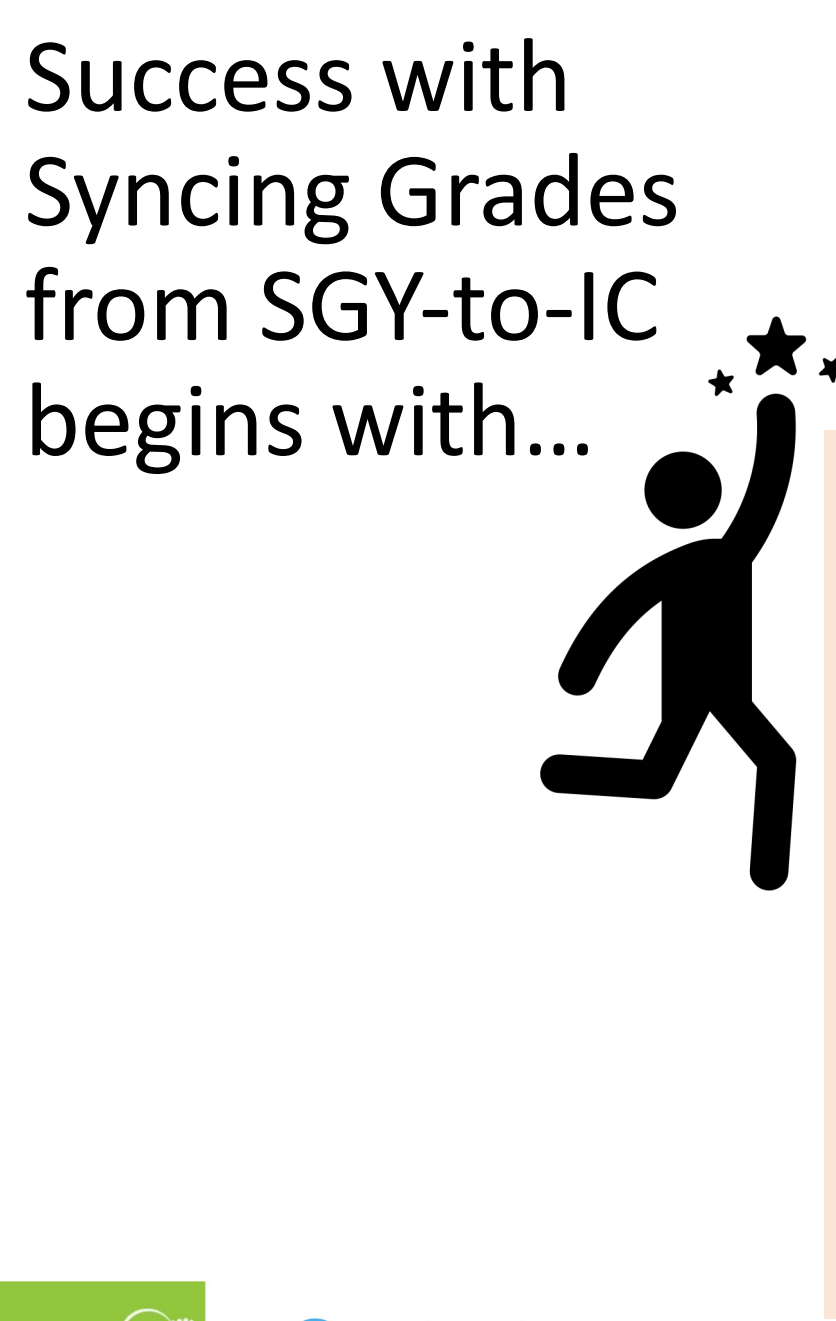

- Knowing your Infinite Campus Gradebook
   Categories & Weights.
- Setting up Infinite Campus app in Schoology Course to create same categories.
- Entering same Weights for Schoology Categories as I.C. Categories.
- Make sure "Calculated by..." = Total Pts.

| Grade Book ☆           Term         M1 (09/05/23 - 11/19/23) ♥         Section         1 HR) 0010X0-1 AVID 10         ♥         Task         Marking Period Grade         ♥ |              |         |                 |                  |           |                     | INFINITE CAMPUS<br>GRADEBOOK > SETTINGS |                                                              |           |
|----------------------------------------------------------------------------------------------------|--------------|---------|-----------------|------------------|-----------|---------------------|-----------------------------------------|--------------------------------------------------------------|-----------|
| + Add List Sort Filter                                                                                                    |              |         |                 |                  |           |                     |                                         | Check out the Categories an                                  | d         |
| Save<br>Students -                                                                                                    | Grade Totals | Percent | Posted<br>Grade | Rpt Crd Comments | Points 🗢  | In-Pr<br>Possible 🗢 | ogress<br>Percent 🖨                     | Weights in your IC courses.<br>will be able to configure you | You<br>r  |
| 11 <b>Alia Contraction</b>                                                                                                    | •            |         |                 |                  |           |                     |                                         | Schoology gradebook to mat<br>and sync to the IC gradeboo    | tch<br>k. |
| 10                                                                                                    | •            |         |                 |                  |           |                     |                                         |                                                              |           |
| 10                                                                                                    | •            |         |                 |                  |           |                     |                                         | Grade Book ☆                                                 |           |
|                                                                                                    |              |         |                 |                  |           |                     |                                         | Term M1 (09/05/23 - 11/19/23) ✓ Section 1 HR) 0010           | 0X0-1 AV  |
| Category List                                                                                                    |              |         |                 |                  |           |                     |                                         | Settings                                                     |           |
| Sections                                                                                                    | 1            |         | 1               |                  |           |                     |                                         | Grade Book Setup                                             | Setting.  |
| Name K                                                                                                    |              |         | Weight          | Sequence         | Exclude F | rom D<br>n (1       | rop Lowest<br>%)                        | Curriculum List                                              | 11        |
| Exams/Tests/Quizzes                                                                                                    |              |         | 50.000          | 1                |           | [                   |                                         | Grade Calc Options                                           | 10        |
| Projects                                                                                                    |              |         | 20.000          | 2                |           | [                   |                                         | Grading Scales                                               | 10        |
| Participation                                                                                                    |              |         | 20.000          | 3                |           | [                   |                                         | Non-Campus Assignment Defaults                               | 10        |
| Homework                                                                                                    |              |         | 10.000          | 4                |           | [                   |                                         | Grade Book Tools<br>Curriculum Copier                        |           |
|                                                                                                    |              |         |                 |                  |           |                     |                                         | Multi-Post Grades<br>Score Copier                            |           |

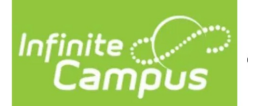

#### **INFINITE CAMPUS APP**

The Infinite Campus app in Schoology will allow you to sync your categories from IC to your Schoology course so that you can do your grading in the Schoology gradebook.

Look for the video: 7-12 Teachers: Set Up Schoology/Infinite Campus Sync

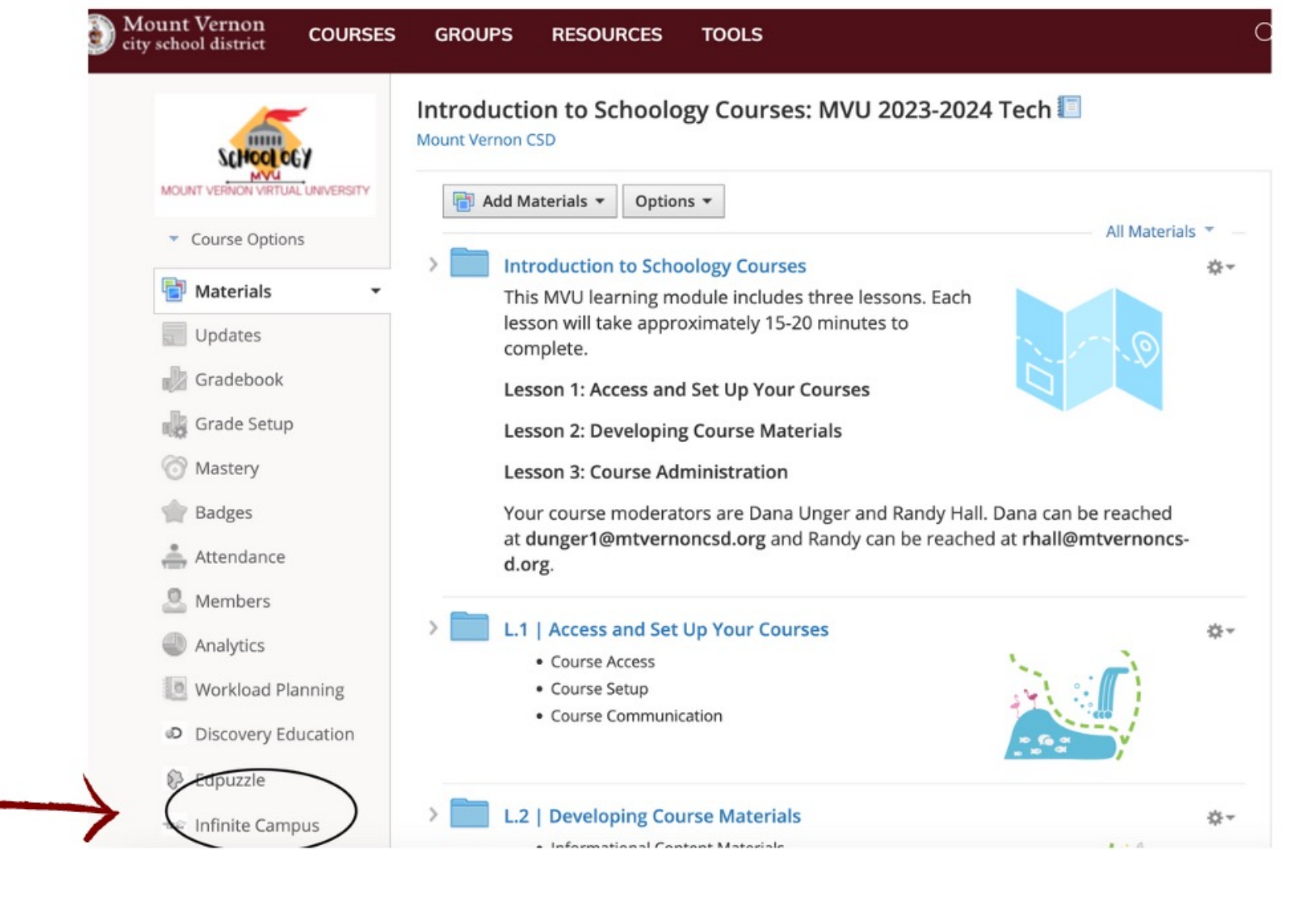

#### View video.

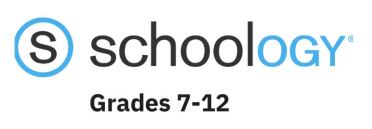

#### **GRADE SETUP**

Enable "Weight Categories" and Save Changes.

**Click on each Category to** enter its Weight value AND make sure "Calculated by" option = TOTAL PTS.

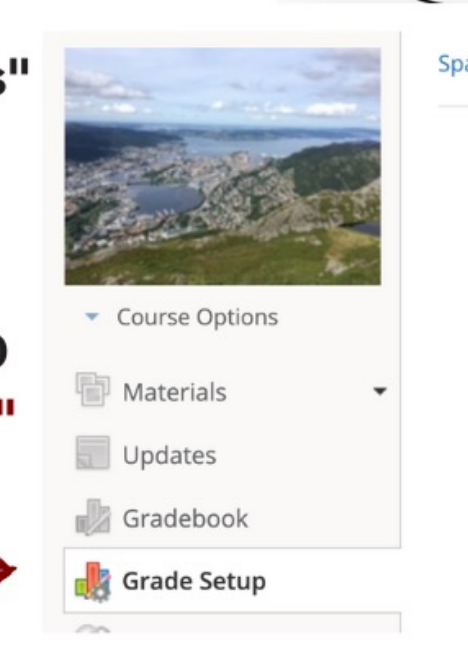

| Categories 🕐 🛛 🗹 Weight | Categories            |                    | + Add |
|-------------------------|-----------------------|--------------------|-------|
| Category                | Weight                | %                  |       |
| Exams/Tests/Quizzes     | 50                    | 50.00%             | 合     |
| Homework                | 10                    | 10.00%             | 會     |
| Participation           | 20                    | 20.00%             | 會     |
| Projects                | 20                    | 20.00%             | ÷     |
|                         | Edit Grading Category |                    |       |
|                         | Category Name: *      | Exams/Tests/Quizze | 25    |
| $\longrightarrow$       | Calculated by: *      | Total pts          |       |
|                         | Drop lowest:          | 0 🗘                |       |
| ×                       |                       | 50                 |       |

2 | Developing Course Materials

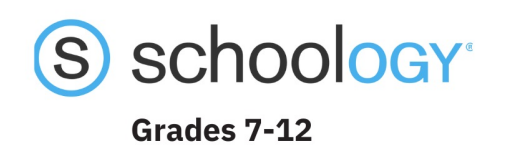

## What's included here...

#### Important Reminders on Grade Passback SGY-to-I.C.

(i.e. syncing grades)

#### **Tips & Troubleshooting**

- Proper setup of Schoology Categories to align with I.C.
- Use Due Dates within Term
- "Category" for SGY Assignments
- "Grading Task" for SGY Assignments
- Using "Bulk Edit" to check Categories, Grading Tasks, Due Dates, etc. at-a-glance
- RESYNC after updating SGY grades &/or Exceptions
- Avoid using SGY "Factor" or "Drop Lowest"
- Ensure Categories & Weights match across SGY & I.C.

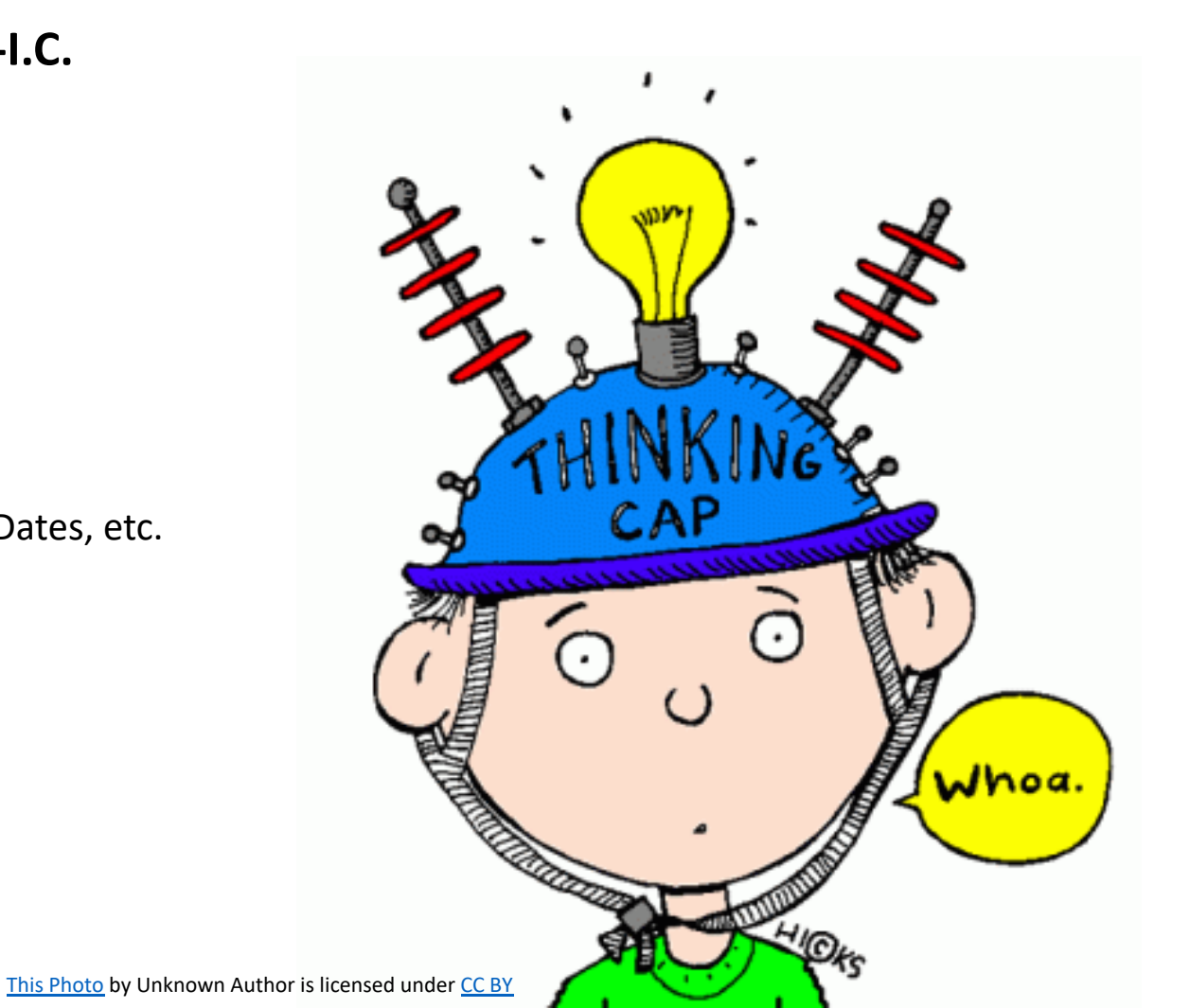

## Success with Syncing Grades SGY-to-IC

Ensure Categories & Weights Match I.C. SGY Category "Calculated by" = Total Pts. Due Dates within Term Category & Grading Task Resync after grade/exception updates Avoid Factor & Drop Lowest

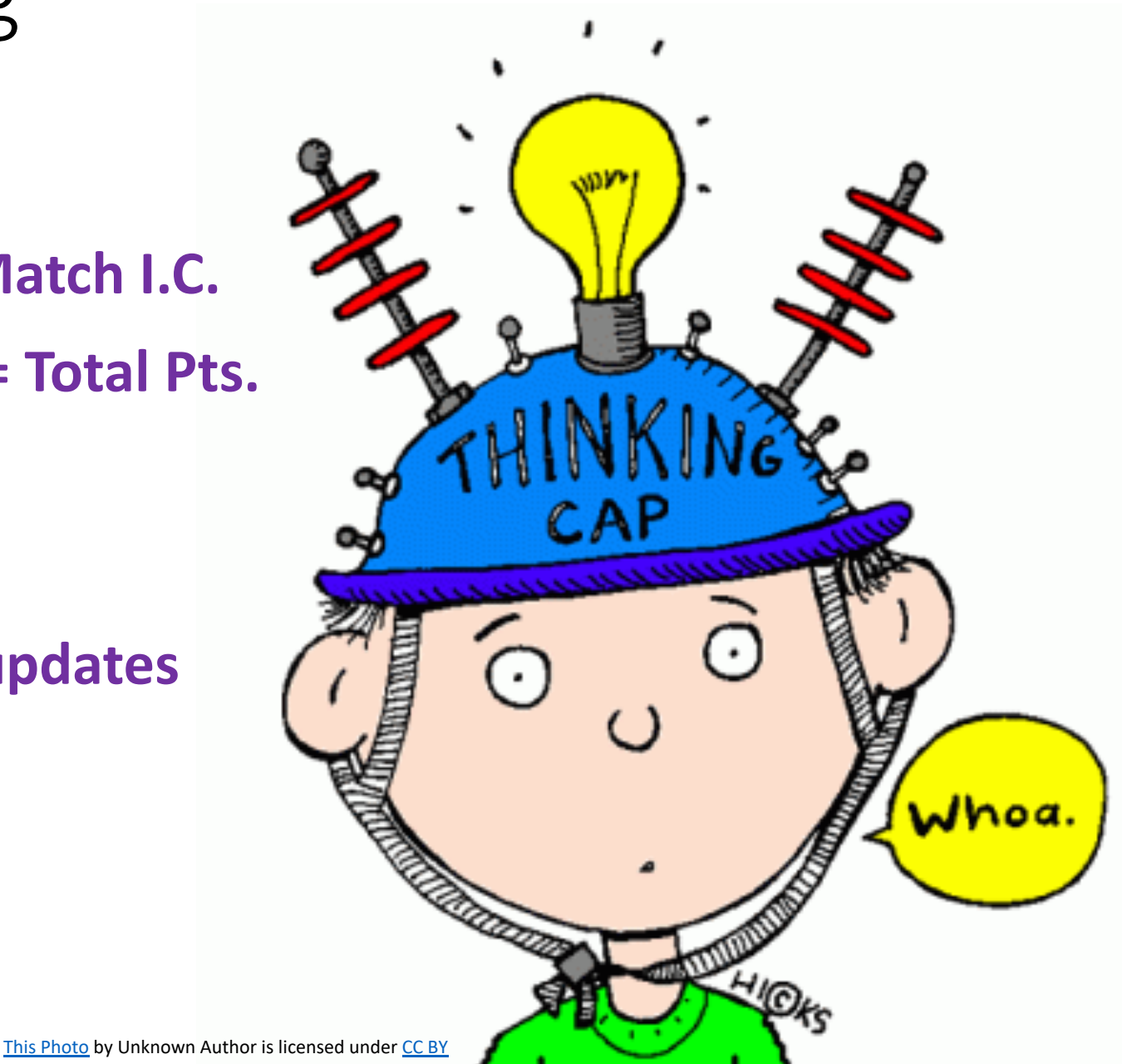

#### Syncing grades and assignments from Schoology to Infinite Campus is an optional tool that can save teacher's time.

Teachers who choose to sync grades should enter and manage all assignments and assignment grades in Schoology and then sync to Infinite Campus.

Teachers who choose **not to** sync grades must manually enter and update assignments and grades separately in Infinite Campus.

### Synced assignments and grades are sent *from* Schoology *to* Infinite Campus.

Assignments and grades entered in Infinite Campus <u>do not</u> transfer to Schoology.

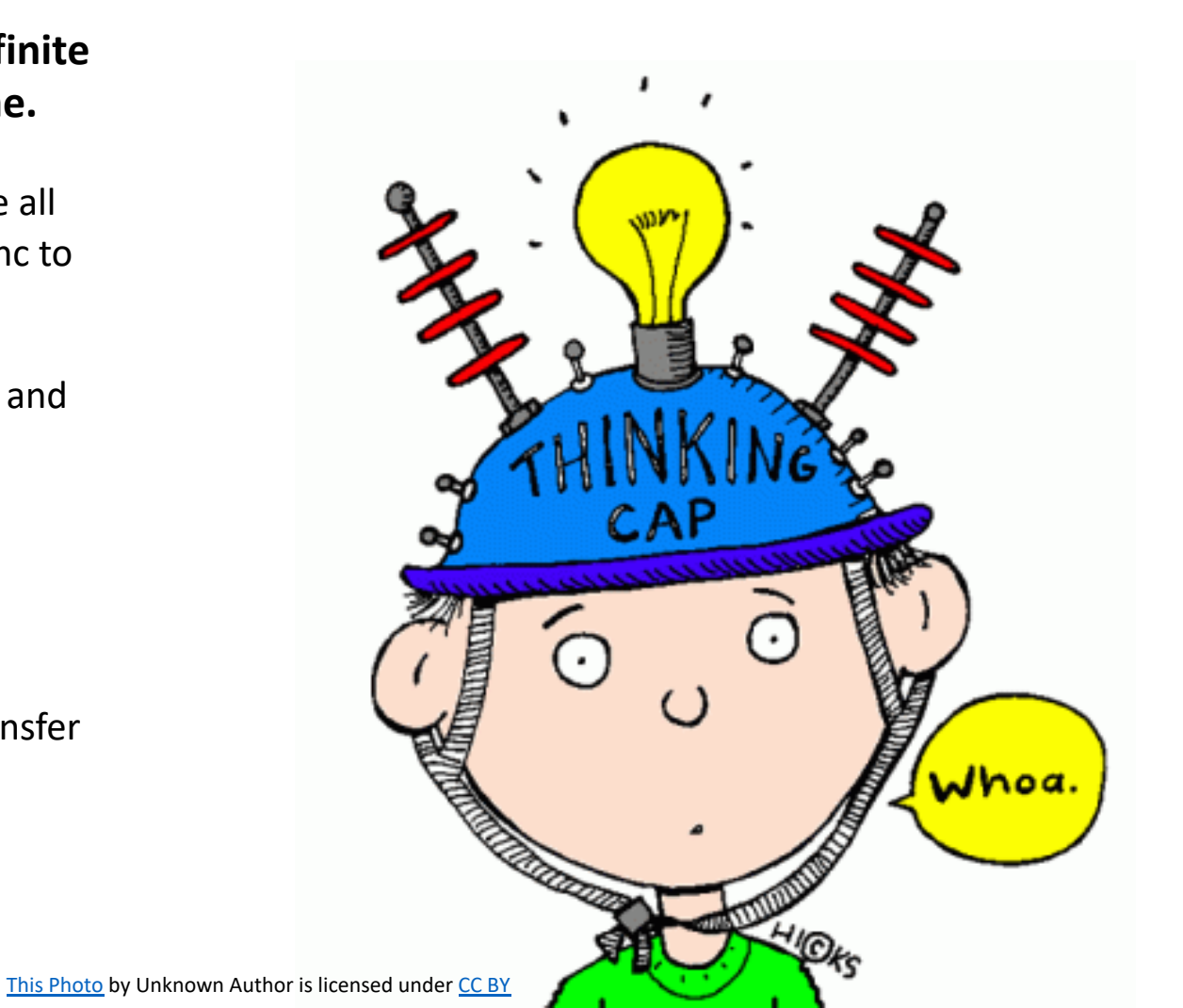

Only assignment grades are included in a sync.

Calculated grading period/term averages and overall course grades are <u>not</u> included in a grade sync. Calculations are handled separately in each system.

**Both** <u>**published**</u> and <u>**unpublished**</u> assignments and grades in Schoology **are included** in a sync.

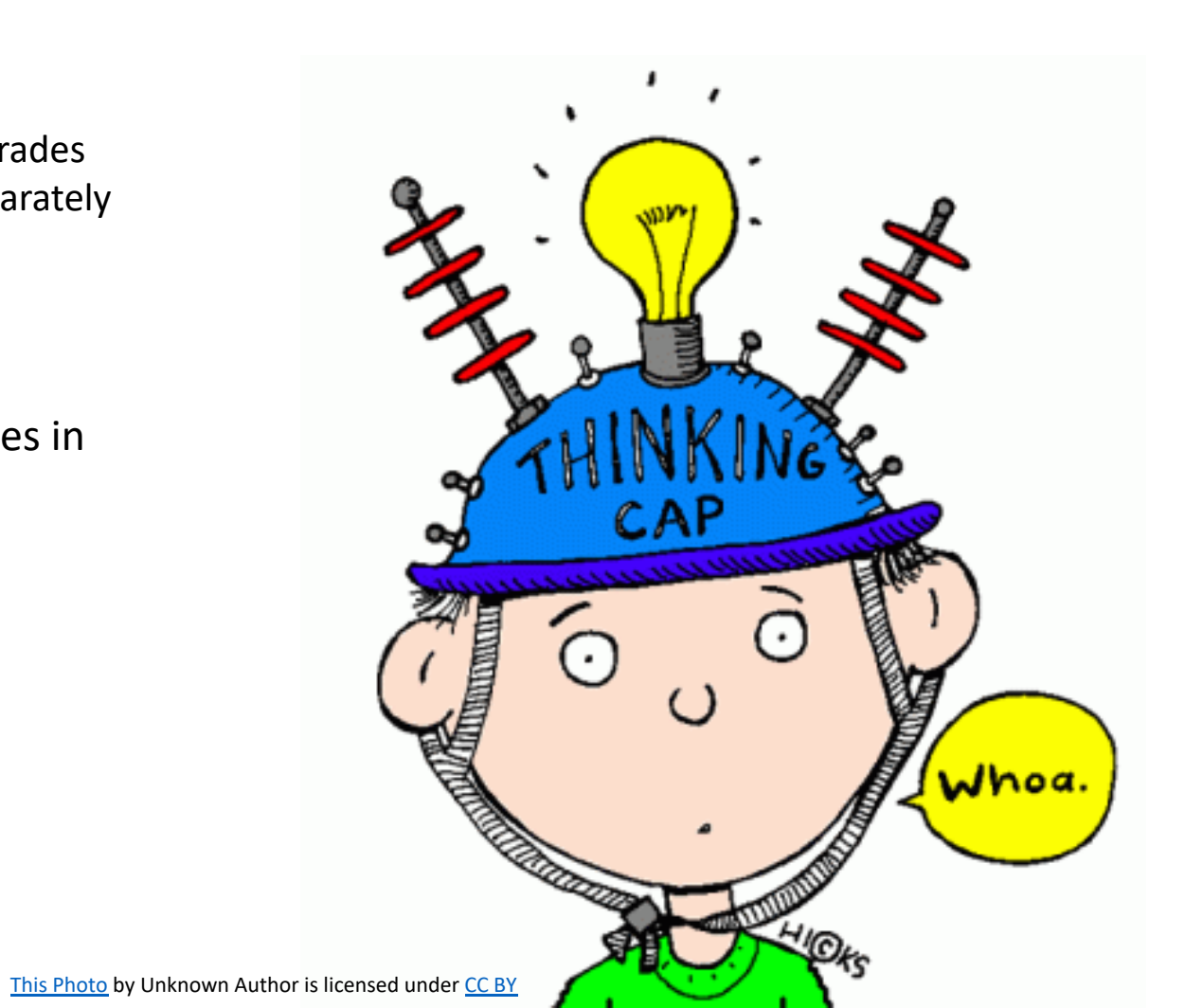

#### Syncing grades is a teacher action. It is <u>not</u> automatic.

Teachers are always in control of when and how often they sync grades from Schoology to Infinite Campus.

#### To sync grades, teachers may:

Sync **all** changes using the **"1-Click SIS Sync" button** in Schoology Gradebook.

#### OR

Sync an **individual assignment** using the **Action** icon available for it in the **Sync Status Log**.

NOTE: both options are also available from the course's Infinite Campus Teacher App.

REFERENCE: Infinite Campus Teacher App

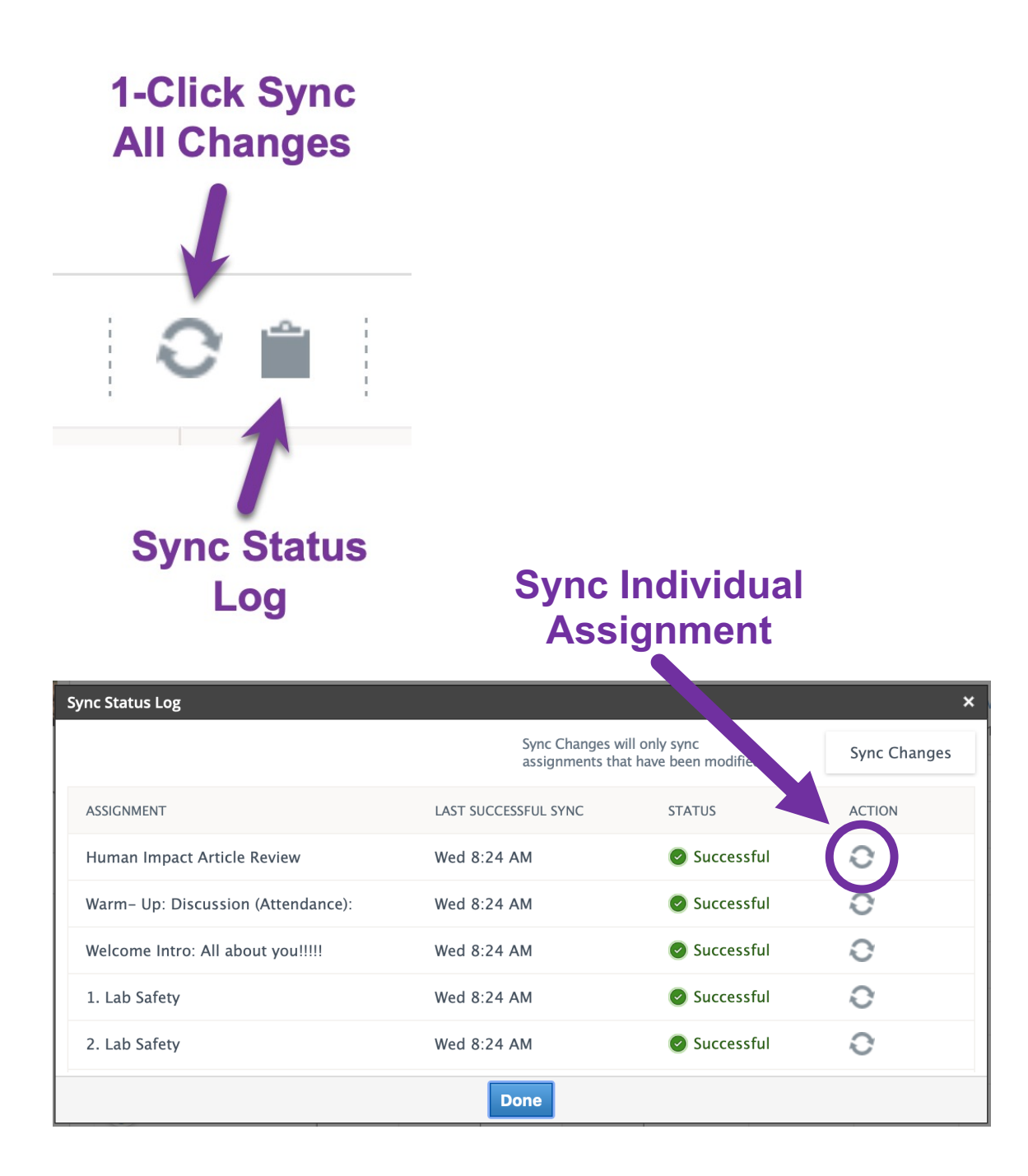

To minimize discrepancies in calculated grades:

## **BE CERTAIN SGY CATEGORY** WEIGHTS MATCH I.C.

Exams/Tests/Quizzes = 50 Projects = 20 Participation = 20 Homework = 10

| Ca | tegories 🕐 🛛 🔽 Weigh | nt Categorie | S      | + Add |
|----|----------------------|--------------|--------|-------|
|    | Category             | Weight       | %      |       |
|    | Exams/Tests/Quizzes  | 50           | 50.00% | *     |
|    | Projects             | 20           | 20.00% | \$    |
|    | Participation        | 20           | 20.00% | \$    |
| (  | thomework            | 10           | 10.00% | \$    |
|    |                      |              |        |       |

#### Order of Categories in I.C.

|                              | Categ         | gories              |               |
|------------------------------|---------------|---------------------|---------------|
| Exams/Tests/Q<br>uizzes<br>✿ | Projects<br>¢ | Participation<br>\$ | Homework<br>¢ |

**TIP:** you can match the order of your Infinite Campus Categories in your SGY Grade Setup page and gradebook using the double-arrow to click-and-drag the order.

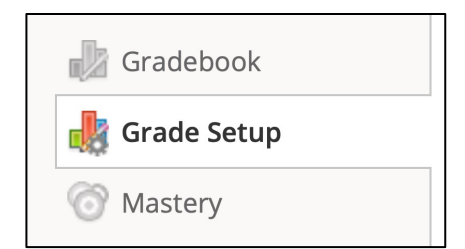

To minimize discrepancies in calculated grades across SGY & IC:

#### SGY Categories: Calculated by = "Total Pts"

Schoology Categories should be set to calculate by "**Total Pts**" to match Mount Vernon's current Infinite Campus "Grade Calc Options" which is setup to **calculate an average of raw points** across all assignments, not an average of score percentages.

| l | Edit Grading Category | ×                   |
|---|-----------------------|---------------------|
|   | Category Name: *      | Exams/Tests/Quizzes |
|   | Calculated by: *      | Total pts           |
|   | Drop lowest:          | 0 \$                |
| i | Weight: *             | 50                  |
|   |                       |                     |
| - | S                     | ave Changes Cancel  |

Teachers who wish to influence the weight of individual assignment scores can use varied "max" points in their Schoology assignments.

Teachers used to an "average of percentages" type of calculation method should simply create all assignments using 100 total "max" points.

**Syncing: V** Sync to SIS

#### ! NEW !

Look for the **"Sync to SIS" option** when creating Schoology assignments and graded items. This option provides flexibility and control for managing which assignments you wish to include/exclude in any sync action.

It is **enabled by default**. You can turn off (uncheck) this option for any assignment **to exclude that assignment and grades** from any future sync actions. Excluded items will appear as "**Opted Out**" in the Sync Status Log.

You can re-enable this option at any time to include that assignment in a future sync action.

**REFERENCE:** Selectively Sync Graded Items

| Create Assignment       |                                                                          |
|-------------------------|--------------------------------------------------------------------------|
| Name: *                 |                                                                          |
| Description:            |                                                                          |
|                         |                                                                          |
| Format<br>Options:      | <ul> <li>OneDrive Assignments</li> <li>Annotations Assignment</li> </ul> |
|                         | Standard assignment format is applied if no selection is made.           |
| Due date:               | 100 pts                                                                  |
| Grading Task: *         | \$                                                                       |
| Category: *             | \$                                                                       |
| Period:                 | M2: 2022-11-21 - 2023-02-03 🗘 🗆 Set as midterm/final                     |
| Factor: *               | 1.00                                                                     |
| Syncing:                | Sync to SIS                                                              |
| Scale/Rubric:*          | Numeric -                                                                |
| Learning<br>Objectives: | O Align                                                                  |
| Options:                | 🗟 😑 🗐 🗭 🛍                                                                |
|                         | Create Cancel                                                            |

| 5th Science: Dr. Lavelle, Ms. Apa<br>Bulk Edit | r's Homeroom     | Þ               |            |                | + Add Assignment                                                                | Shift due dates |             |
|------------------------------------------------|------------------|-----------------|------------|----------------|---------------------------------------------------------------------------------|-----------------|-------------|
| T1: 2022-09-06 - 2022-12<br>Name               | 2-08<br>Category | Grading<br>Task | Max<br>pts | Factor Rubric  | Due date 🕐                                                                      | Period          | Sync to SIS |
| 1. pH Scale in Simple Terr                     | Project 🗳        | Colle 🛊         | 100        | 1.00 Numeric • | <ul> <li>10/12/22 [] 11:5</li> <li>10/12/22 [] 11:5</li> </ul>                  | 59PM T1: 202 ;  |             |
| 1. What is a Watershed?                        | Project 🗘        | Colle \$        | 100        | 1.00 Numeric • | 9/23/22         11:           9/23/22         11:           9/23/22         11: | 59PM T1: 202 :  |             |

The **Gradebook > Bulk Edit** page will provide an easy, at-a-glance ability to turn on/off off this new "**Sync to SIS**" option for individual assignments.

#### Also, don't forget!

#### **Hide Overall & Grading Period Grades in SGY**

All teachers should enable the following options in their Schoology courses.

- Hide overall grade in student grade report
- Hide grading period grades in student grade report

#### Go to Grade Setup page.

Look in the **Visibility Settings** section.

Enable each of the options. Click **Save Changes**.

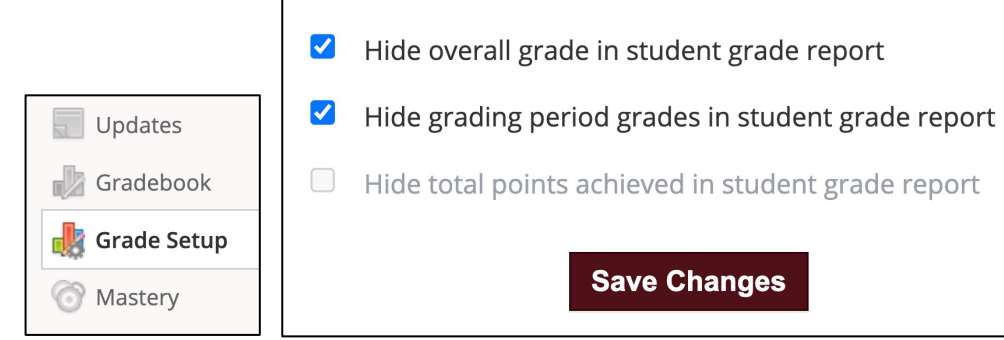

**Visibility Settings** 

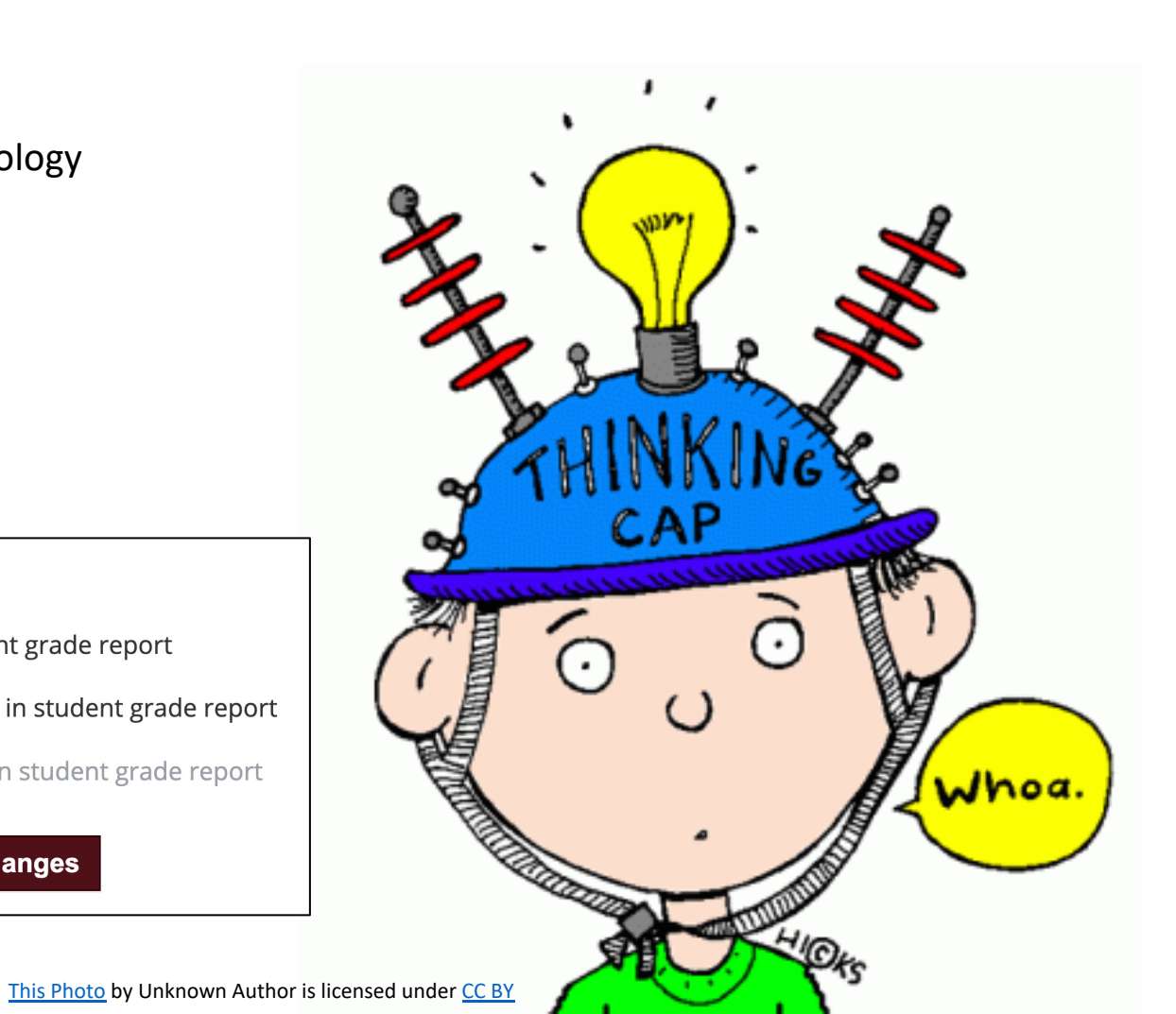

To ensure success in syncing assignments & grades:

#### **Use Due Dates within Term**

Dates should be within the Start/End Dates of Infinite Campus term dates. *Avoid weekend or holiday dates between terms.* 

Assignments **without a Due Date** <u>will</u> sync but will be <u>set to the last day of the grading</u> <u>term</u> in Infinite Campus. Teachers can see this notice by hovering over the Action icon in the Sync Status Log.

The due date determines which "Term" in Infinite Campus the assignment will appear in & contribute to grade calculations.

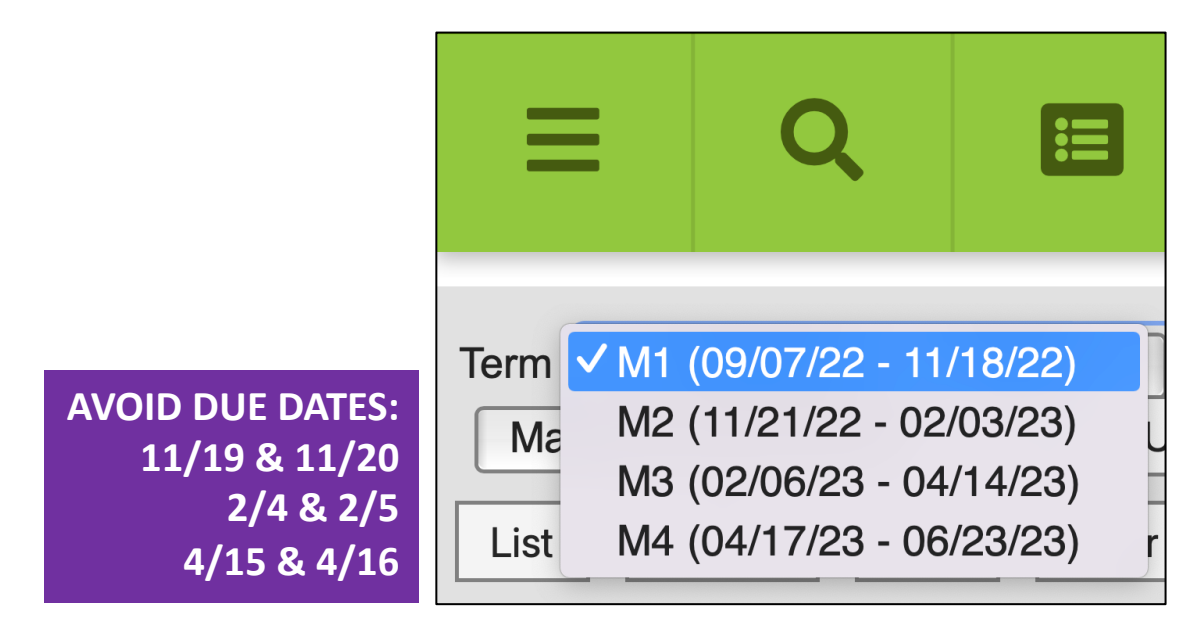

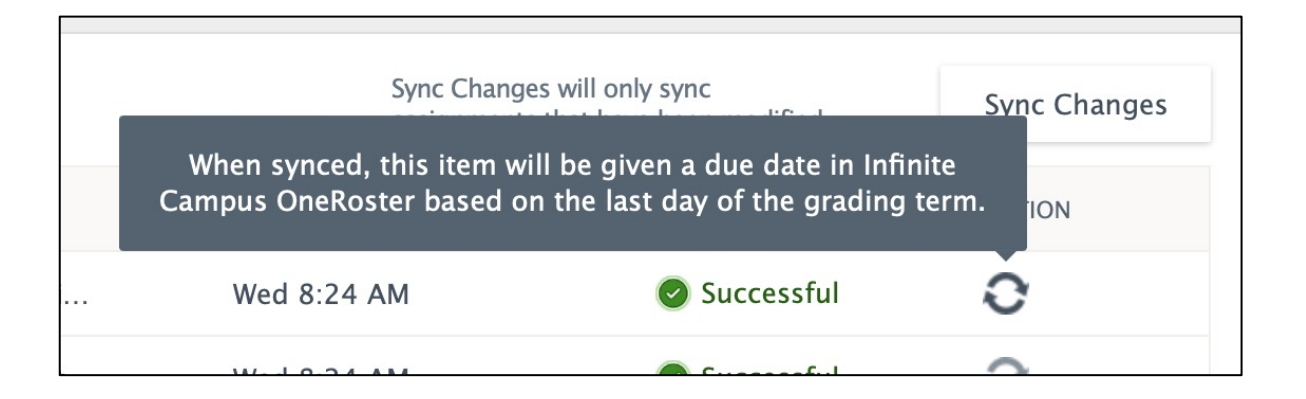

#### To ensure success in syncing grades:

#### Have a Category

Assignments without a selected "Category" in Schoology **will not sync.** 

"(Ungraded)" category assignments are **not** included in a sync.

Only assignments from a Schoology Category **mapped** to an Infinite Campus category in the **Configuration** page of the course's Infinite Campus Teacher App are included in a sync.

| Edit Assignment |                                                                                                    | × |
|-----------------|----------------------------------------------------------------------------------------------------|---|
| Name: *         | Lamont Data Puzzle Graphing                                                                         |   |
| Description:    | B I U ∺ ∺ <u>A</u> ▼ <u>M</u> ▼ <sup>3</sup> -S, ▼ ∂ № ▼ <sup>699</sup> ()                          | > |
| 5               | Please graph and answer the following worksheet on whether the<br>Hudson River is too Salty or not? |   |
|                 | 6 2 5 2 5                                                                                           |   |
|                 | Lamont Hudson Rivert- Salty or not.pdf                                                              |   |
| Due date:       | 1/18/23 🔲 11:59PM 10 pts                                                                            |   |
| Grading Task: * | Marking Period Grade   4309 \$                                                                      |   |
| Category: *     | Participation 🗘                                                                                     |   |
| Period:         | M2: 2022.11.21.2023.02.05 ♀ □ Set as midterm/final                                                  |   |
| Factor: *       | 1.00                                                                                                |   |
| Scale/Rubric:*  | Numeric •                                                                                           |   |
|                 | Save Changes Cancel                                                                                 |   |

To ensure success in syncing grades:

#### Select a Grading Task

Ensure a Grading Task has been selected for **all** assignments & graded items. This **includes External Tool** items using apps such as Edpuzzle and Nearpod.

Assignments missing Grading Tasks <u>will</u> sync when a Category is selected. However, they may end up in the "Uncategorized Assignments" list in your Infinite Campus Gradebook.

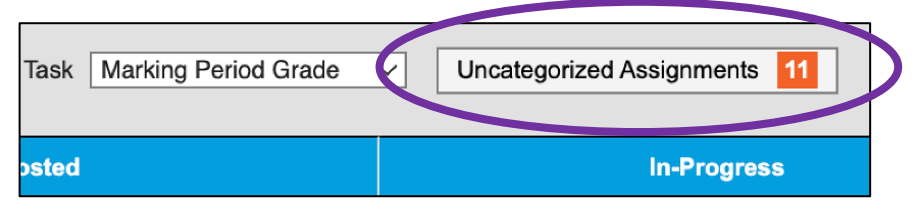

Teachers must **manually import** "Uncategorized Assignments" in their Infinite Campus Gradebook by selecting the missing Grading Tasks and/or Categories.

REFERENCE: Using <u>Uncategorized Assignments in I.C.</u>

| Edit External Tool |                                                                          |  |  |  |
|--------------------|--------------------------------------------------------------------------|--|--|--|
| Tool Provider:     | Automatic, based on URL                                                  |  |  |  |
| Title: *           | Predator and Prey (Predation) EdPuzzle                                   |  |  |  |
| URL: *             | https://edpuzzle.com/lti/assignments/638f3b8e34a0a240<br>e90c06ad/launch |  |  |  |
| Consumer Key:      |                                                                          |  |  |  |
| Shared Secret:     |                                                                          |  |  |  |
| Custom Parameters: |                                                                          |  |  |  |
|                    | 🗸 🔯 Enable Grading                                                       |  |  |  |
| Points:            | 100                                                                      |  |  |  |
| Due Date:          | 1/23/23 🗮 11:55Ptvi                                                      |  |  |  |
| Grading Task: *    | Marking Period Grade   4309X0 🗘                                          |  |  |  |
| Catagour           | Participation                                                            |  |  |  |

| Assignments to Align to C<br>Notes:<br>- Any scores or flags changed in<br>- Set default Grading Task/Stan<br>Campus Assignment Defaults. | Grade Book - 2) 1303H0-1 English | 1H<br>in.<br>nts at Campus Instruction > Gr | rade Book > Settings > N | on-        |
|----------------------------------------------------------------------------------------------------|----------------------------------|---------------------------------------------|--------------------------|------------|
|                                                                                                    | Standard/Grading Task            | Category                                    | A                        |            |
|                                                                                                    | Select Standard/Grading Task     |                                             | Fill Selected            |            |
| Assignment Name                                                                                                    | Standard/Grading Task            | Category                                    | Assigned                 | Due 📥      |
| 9/14 Do Now                                                                                                    | Select Standard/Grading Task     | Participation                               | 09/14/2022               | 09/14/2022 |
| 9/15 Do No r                                                                                                    | Select Standard/Grading Task     | Participation                               | 09/15/2022               | 09/15/2022 |
| St. Lucy's Mid Unit Assess                                                                                                    | Select Standard/Grading Test     | Projects                                    | 10/31/2022               | 10/31/2022 |
| Central Idea Brainstorm                                                                                                    | Select Standard/Grading Task     | Participation                               | 11/10/2022               | 11/10/2022 |

To ensure success in syncing grades:

#### Select a Grading Task

**Don't Forget:** The **Gradebook > Bulk Edit** page provides a quick at-a-glance ability to update:

- Grading Task
- Category
- Due Date
- Grading Period
- Published/Unpublished and more...

(plus the "Sync to SIS" option once enabled in MV)

| Bulk Edit                        |         |                                    |    |                       |                   |             |
|----------------------------------|---------|------------------------------------|----|-----------------------|-------------------|-------------|
| M1: 2022-09-07 - 2022-11<br>Name | 22<br>• | Category Grading Task              |    | Max pts Factor Rubric | Due date 🕐        | Period      |
| Required French Class Su         |         | Homework \$                        | \$ | 20 1.00 Numeric       | 9/16/22 📄 11:59PM | M1: 202 🗘 🗙 |
| ES PRONOMS PERSONN               |         | Homework \$                        | ¢  | 14 1.00 Numeric       | 9/18/22 📃 11:59PM | M1: 202 🗘 🗙 |
| Les Verbes en -er WORKS          |         | Homework \$                        | \$ | 40 1.00 Numeric       | 9/21/22 🔲 11:59PM | M1: 202 🖨 🗙 |
| Devoirs: -er verbs               |         | Homework \$                        | \$ | 22 1.00 Numeric       | 9/29/22 🔲 11:59PM | M1: 202 🛊 🗙 |
| Wuiz #1                          |         | Exams/Tests/Qui 🗘                  | \$ | 20 1.00 Numeric       | 9/23/22 📄 11:59AM | M1: 202 🛊 🗙 |
| Quiz #2 - er verbs               |         | Exams/Tests/Qui   Marking Period G | \$ | 20 1.00 Numeric       | 9/30/22 🔲 11:59PM | M1: 202 🛊 🗙 |
|                                  |         |                                    |    |                       |                   |             |

#### Gradebook > Bulk Edit

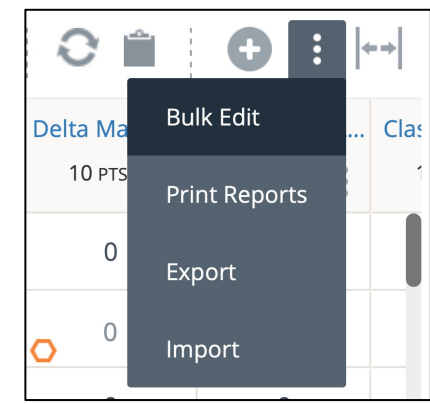

To ensure success in syncing grades:

#### **AFTER UPDATING GRADES &/or "EXCEPTIONS" in SGY**

## **Don't Forget to Re-Sync!**

#### Schoology Exceptions & Grade Passback

| SIS                | Excused                                                                                                    | Incomplete                                                                            | Missing                                                                                                    | Submitted                                  |
|--------------------|----------------------------------------------------------------------------------------------------|---------------------------------------------------------------------------------------|----------------------------------------------------------------------------------------------------|--------------------------------------------|
| Infinite<br>Campus | <b>Excused</b> exceptions<br>pass back to the Infinite<br>Campus gradebook with<br>a <b>Dropped</b> status. | <b>Incomplete</b> exceptions do<br>not pass back to the Infinite<br>Campus gradebook. | <b>Missing</b> exceptions<br>pass back to the<br>Infinite Campus<br>gradebook with a<br><b>Missing</b> status. | N/A                                        |
| GRADE:             | blank (null)                                                                                                | blank (null)                                                                          | 0                                                                                                    | Entered grade<br>or blank (null) if no gra |

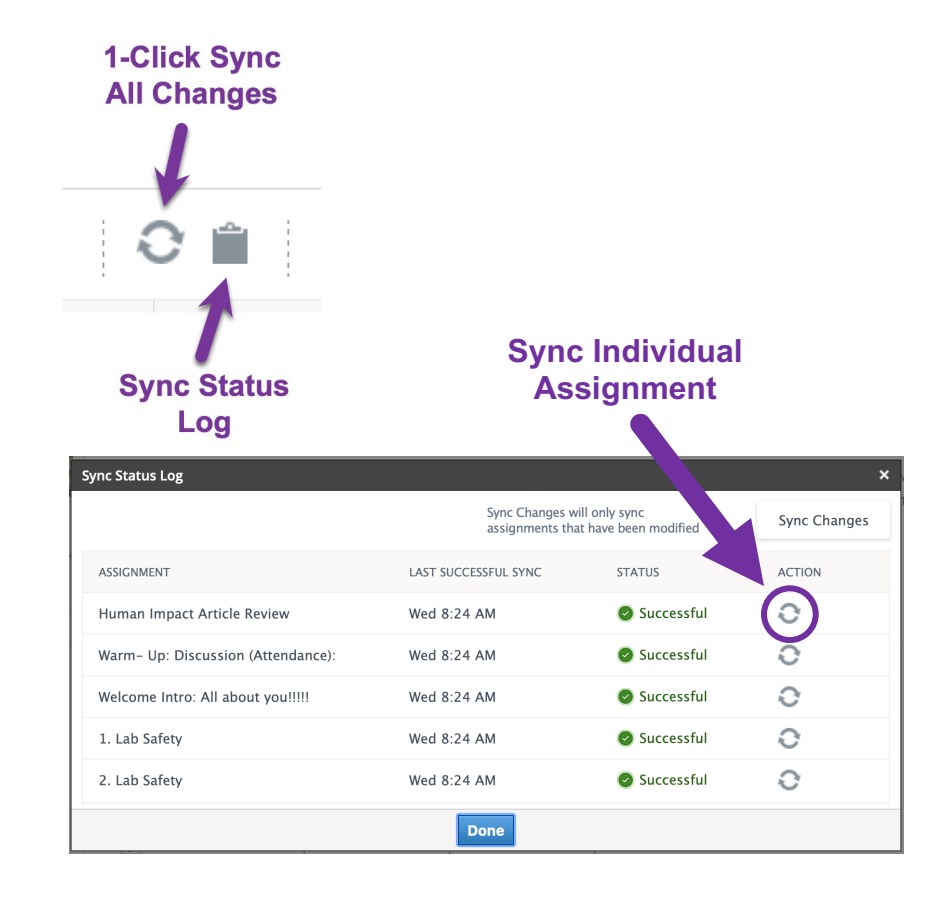

To minimize discrepancies in calculated grades:

### **AVOID USING...**

"Factor" in SGY Assignments – leave all Factors at 1. Factor values are not included in SIS sync.

"Drop Lowest..." in SGY Categories – leave at 0. Drop lowest impact on calculations in SGY Gradebook is not included in SIS sync.

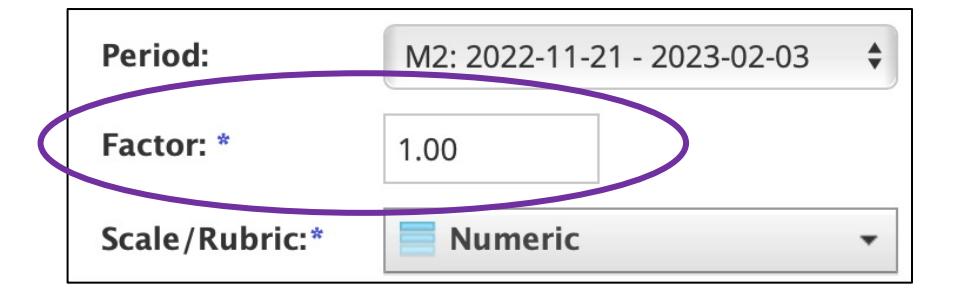

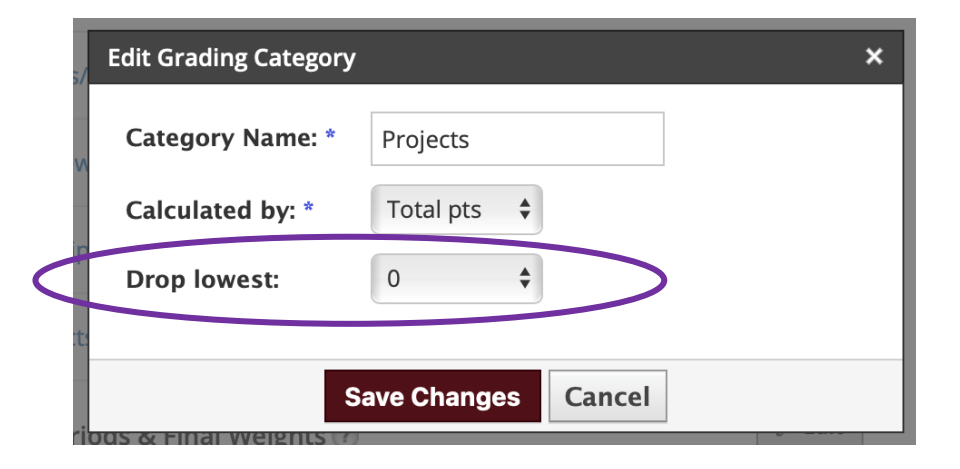

Do you have students complete formative assessments or practice activities in Schoology that receive scores but don't need to be recorded in your IC gradebook?

TIP: easily exclude these types of activities from syncing by simply creating a separate Schoology Category (such as "Formative/Practice") with Weight = 0 and do not map this Schoology Category to an Infinite Campus category in your Infinite Campus Teacher App Configuration.

| tegories 🕐 🛛 🗸 Wei  | ght Categorie | es +                            | Add                                                                     |  |
|---------------------|---------------|---------------------------------|-------------------------------------------------------------------------|--|
| Category            | Weight        | %                               |                                                                         |  |
| Exams/Tests/Quizzes | 50            | 50.00% 🚖                        |                                                                         |  |
| Projects            | 20            | 20.00% 😭                        | This teacher's "Formative/Practice"<br>SGY category is NOT mapped to an |  |
| Participation       | 20            | Infinite<br>Campus              | included in sync!                                                       |  |
| Homework            | 10            | Sync Grades                     | Configuration                                                           |  |
| Formative/Practice  | 0             | Define Categor                  | ies                                                                     |  |
| 1                   |               | Infinite Campus O<br>Categories | neRoster Course Schoology Course Categories                             |  |
|                     |               | Exams/Tests/Quizz               | Exams/Tests/Quizzes                                                     |  |
|                     |               | Homework                        | Homework <b>‡</b>                                                       |  |
|                     |               | Participation                   | Participation \$                                                        |  |
|                     |               | Projects                        | Projects \$                                                             |  |

This "0" weighted category is NOT MAPPED to IC.

SGY assignments or activities in this category WILL NOT be included in any sync action.

Save Configuration

hat are not mapped to a Infinite Campus OneRoster

Test/Quizzes, and Discussions associated with those categories will also

## Success with Syncing Grades SGY-to-IC

Ensure Categories & Weights Match I.C. SGY Categories "Calculated by" = Total Pts. Due Dates within Term Category & Grading Task Resync after grade/exception updates Avoid Factor & Drop Lowest

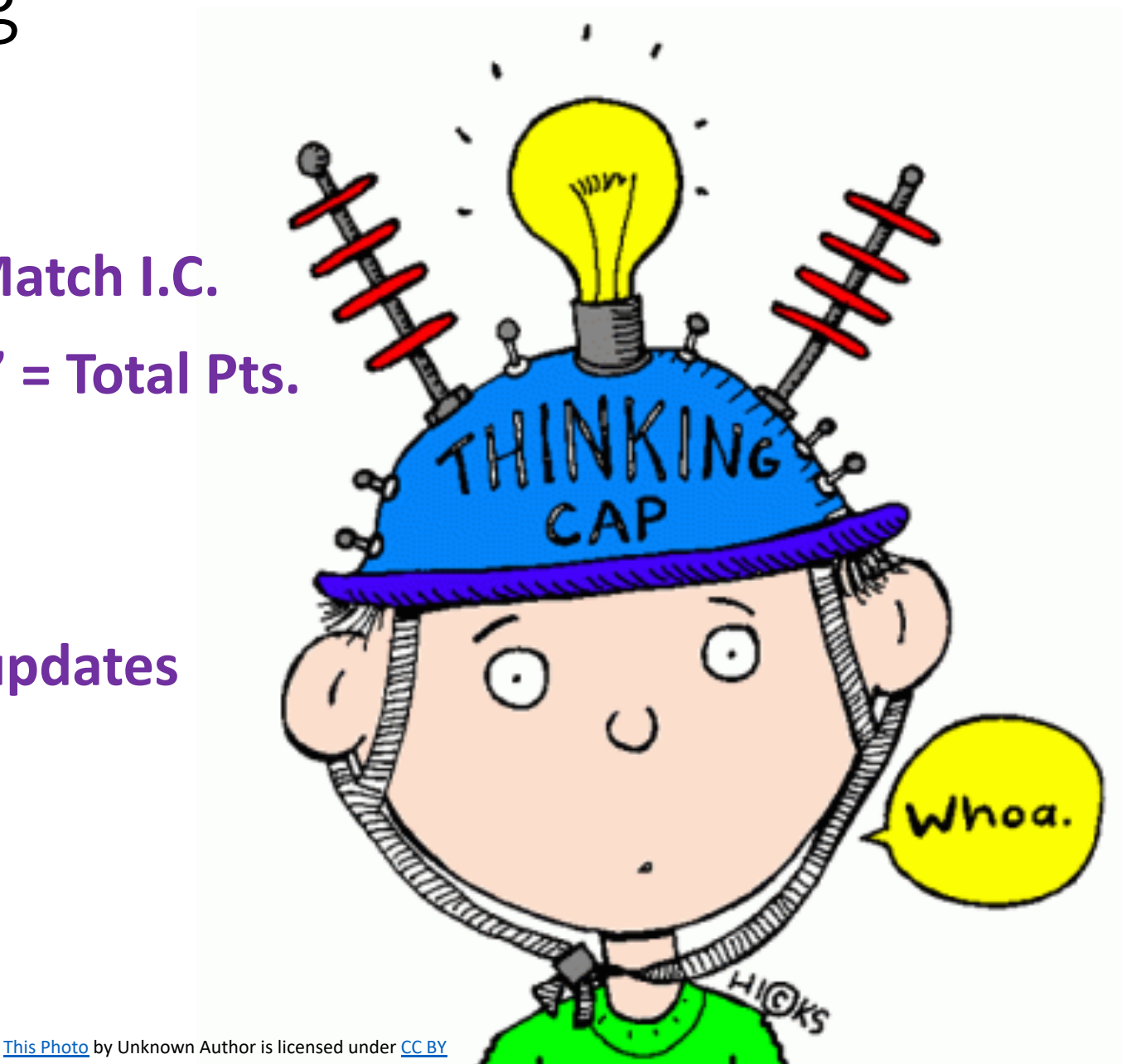